# Revente de parts à la coopérative

Le membre coopérateur peut demander le remboursement de toutes ses parts ou d'une partie de ses parts. Si la personne quitte la coopérative en faisant don de ses parts, il s'agit également d'une revente de parts (le coopérateur démissionnaire fait simplement un don d'argent de la valeur de ses parts).

Si l'on utilise le module des Shifts (gestion du travail des membres), il est recommandé de désinscrire d'abord la personne du système de shifts et l'indiquer comme démissionnaire. Voir ici comment désinscrire un·e travailleur·euse.

Afin de revendre des parts, il faut :

- Allez dans le module **Coopérateurs** < *Gestion des parts* < "Demande de transaction".
- Cliquez sur "Nouveau".

| Coopérateurs      | Gestion des parts                 | ogistros Conta 1 Configuration     |                                       | 2 O                         | A Administrator |
|-------------------|-----------------------------------|------------------------------------|---------------------------------------|-----------------------------|-----------------|
| Demande de trans  | Souscriptions de parts            |                                    | Recherche                             |                             | Q               |
| NOUVEAU 📩         | Demandes de libération de capital | 2                                  | 🕈 Filtres 📚 Regrouper par 🛛 🚖 Favoris |                             | 1-21/21 < >     |
| Date deva demande | Date effective                    | Coopérateur                        | Type de transaction                   | Nombre de parts Responsable | État            |
| 0 16/11/2023      | 16/11/2023                        | Lucas Coopiteasy                   | Conversion                            | 1 Administrator             | Fait            |
| 16/11/2023        | 16/11/2023                        | Lucas Coopiteasy                   | Transfert                             | 10 Administrator            | Fait            |
| 0 16/11/2023      | 16/11/2023                        | Lucas Coopiteasy                   | Transfert                             | 10 Administrator            | Fait            |
| 0 16/11/2023      | 16/11/2023                        | Lucas Coopiteasy                   | Revente                               | 20 Administrator            | Fait            |
| 17/11/2023        | 17/11/2023                        | Frédéric Malice                    | Transfert                             | 1 Administrator             | Fait            |
| 0 17/11/2023      | 17/11/2023                        | Frédéric Malice                    | Revente                               | 9 Administrator             | Fait            |
| 17/11/2023        | 17/11/2023                        | Paul SC, Paul Coopiteasy           | Conversion                            | 40 Administrator            | Fait            |
| 19/11/2023        | 19/11/2023                        | Catherine SC, Catherine Coopiteasy | Revente                               | 1 Administrator             | Fait            |
| 05/12/2023        | 05/12/2023                        | Chloé Bourfon                      | Transfert                             | 3 Administrator             | Fait            |
| 05/12/2023        | 05/12/2023                        | Julie Coopiteasy                   | Transfert                             | 0 Administrator             | Fait            |
| 05/12/2023        | 05/12/2023                        | Julie Coopiteasy                   | Transfert                             | 3 Administrator             | Fait            |
| 05/12/2023        | 05/12/2023                        | Chloé Bourfon                      | Transfert                             | 3 Administrator             | Fait            |
| 05/12/2023        | 05/12/2023                        | Julie Coopiteasy                   | Transfert                             | 3 Administrator             | Fait            |
| 05/12/2023        | 05/12/2023                        | Chloé Bourfon                      | Transfert                             | 3 Administrator             | Fait            |
| 05/12/2023        | 05/12/2023                        | Julie Coopiteasy                   | Transfert                             | 3 Administrator             | Fait            |
| 05/12/2023        | 05/12/2023                        | Catherine SC, Catherine Coopiteasy | Conversion                            | 40 Administrator            | Fait            |
| 05/12/2023        | 05/12/2023                        | Catherine SC, Catherine Coopiteasy | Conversion                            | 1 Administrator             | Fait            |
|                   |                                   |                                    |                                       |                             |                 |

- Sélectionnez :
  - Le type d'opération : "Revente".

- Le coopérateur qui revend ses parts.
- Son type de part.
- Le nombre de parts qu'il veut revendre.
- Cliquez sur "Sauvegarder" puis "Soumettre".

| 📰 Coopérateu | JFS Gestion des parts | Déclaration Registres | Contacts Configuratio |                                         |               | 🔍 2 🕘 🗛 Adm           |        |
|--------------|-----------------------|-----------------------|-----------------------|-----------------------------------------|---------------|-----------------------|--------|
| Demande de t | ransaction / Nouv     | /eau 🛛 🗲              | - 2                   |                                         |               | Action No.            | ouveau |
| SOUMETTRE    | INULER                | <u> </u>              |                       |                                         |               | BROUILLON FAIT ANNULÉ | REFUSÉ |
|              |                       | •                     |                       |                                         |               |                       |        |
|              | Date de la demande    | 05/09/2024            |                       | Responsable                             | Administrator |                       |        |
|              | Date effective        |                       |                       | Type de part                            | [A] Part A    |                       |        |
| 1            | Type de transaction   | Revente               |                       | Nom du type de part                     | А             |                       |        |
|              | Coopérateur           | Catherine SC          |                       | Nom du type de part<br>après conversion |               |                       |        |
|              |                       |                       |                       | Nombre de parts                         | 1             |                       |        |
|              |                       |                       |                       | Prix de la part ?                       | 1.000,00      |                       |        |
|              |                       |                       |                       | Montant de la<br>transaction            | 1.000,00      |                       |        |
|              |                       |                       |                       |                                         |               |                       |        |

Ensuite, il faut soit *Approuver* soit *Refuser* la revente (ceci est prévu pour permettre différents niveaux de contrôle au sein de la coopérative).

Si vous décidez de refuser la revente, le statut de l'opération passe à "Refusé" :

| E Coopérateurs Gestion des part | s Déclaration | Registres | Contacts | Configuration |                                         |               |           | <mark>2</mark> 2 | Ø 🔺   | Administrator |
|---------------------------------|---------------|-----------|----------|---------------|-----------------------------------------|---------------|-----------|------------------|-------|---------------|
| Demande de transaction / oper   | ation.reques  | :,22      |          |               |                                         |               | & Action  | 1/1              | < >   | Nouveau       |
|                                 |               |           |          |               |                                         |               | BROUILLON | FAIT             | ANNUL | É REFUSÉ      |
|                                 |               |           |          |               |                                         |               |           |                  |       |               |
| Date de la demande              | 05/09/2024    |           |          |               | Responsable                             | Administrator |           |                  |       |               |
| Date effective                  |               |           |          |               | Type de part                            | [A] Part A    |           |                  |       |               |
| Type de transaction             | Revente       |           |          |               | Nom du type de part                     | Α             |           |                  |       |               |
| Coopérateur                     | Catherine SC  |           |          |               | Nom du type de part<br>après conversion |               |           |                  |       |               |
|                                 |               |           |          |               | Nombre de parts                         | 1             |           |                  |       |               |
|                                 |               |           |          |               | Prix de la part ?                       | 1.000,00      |           |                  |       |               |
|                                 |               |           |          |               | Montant de la<br>transaction            | 1.000,00      |           |                  |       |               |
|                                 |               |           |          |               |                                         |               |           |                  |       |               |

Si la demande est approuvée, le statut change vers "Approuvé". Le bouton "Exécuter" apparaît alors :

• Cliquez sur "Exécuter".

| 🗰 Coopér | ateurs Gestion des part: | s Déclaration  | Registres | Contacts | Configuration |                                         |               |           | 2      | 2 🕗   | A Adminis |       |
|----------|--------------------------|----------------|-----------|----------|---------------|-----------------------------------------|---------------|-----------|--------|-------|-----------|-------|
| Demande  | de transaction / oper    | ation.request, | 23        |          |               |                                         |               |           | Action | 2/2 < | > Nouve   | eau   |
| ANNULER  | EXÉCUTER                 |                |           |          |               |                                         |               | BROUILLON |        |       | NNULÉ RE  | EFUSÉ |
|          |                          |                |           |          |               |                                         |               |           |        |       |           |       |
|          | Date de la demande       | 05/09/2024     |           |          |               | Responsable                             | Administrator |           |        |       |           |       |
|          | Date effective           |                |           |          |               | Type de part                            | [A] Part A    |           |        |       |           |       |
|          | Type de transaction      | Revente        |           |          |               | Nom du type de part                     | A             |           |        |       |           |       |
|          | Coopérateur              | Catherine SC   |           |          |               | Nom du type de part<br>après conversion |               |           |        |       |           |       |
|          |                          |                |           |          |               | Nombre de parts                         | 1             |           |        |       |           |       |
|          |                          |                |           |          |               | Prix de la part ?                       | 1.000,00      |           |        |       |           |       |
|          |                          |                |           |          |               | Montant de la<br>transaction            | 1.000,00      |           |        |       |           |       |
|          |                          |                |           |          |               |                                         |               |           |        |       |           |       |

Les parts sont alors retirées au coopérateur.

Si le coopérateur n'a plus de part, ce dernier ne sera plus coopérateur effectif et une entrée dans le registre des opérations est enregistrée avec le type "Revente".

| E Coopérateurs Gestion des parts Déc          | Registres Contacts Configuration | n                   |                     |                 | 🔍 2 🕢 🔺 Administrator          |
|-----------------------------------------------|----------------------------------|---------------------|---------------------|-----------------|--------------------------------|
| Registre de souscription                      | Registre de souscription         |                     |                     |                 | Q                              |
| ÷                                             | Registre des coopérateurs        | ▼ Filtres 🔹 Regr    | ouper par 🔺 Favoris |                 | 1-32/32 < >                    |
| Numéro de transaction Date de la souscription | Coopérateur                      | Nom du type de part | Nombre de parts     | Prix de la part | Sous-total Type de transaction |
| 3 34 05/09/2024                               | Catherine SC                     | А                   | 1                   | 1.000,00        | 1.000,00 Revente               |
| 33 10/07/2024                                 | Catherine SC                     | А                   | 1                   | 1.000,00        | 1.000,00 Souscription          |
| 32 10/07/2024                                 | Claude SC                        | А                   | 1                   | 1.000,00        | 1.000,00 Souscription          |

Enfin, un email est envoyé au coopérateur s'il lui reste encore des parts, avec son certificat de coopérateur indiquant le nombre de parts réel qu'il lui reste.

## Gestion comptable

Si la comptabilité est gérée dans Odoo, il faut ensuite créer une "note de crédit" pour le coopérateur afin de lier le remboursement (sortie d'argent du compte bancaire) avec cette pièce comptable (note de crédit).

- Recherchez la demande de libération de capital créée lors de l'achat des parts. Elle a le statut "Payé".
- Cliquez sur "Avoir".

| Note de crédit                        |                                                                                                    |                                                                                                    |
|---------------------------------------|----------------------------------------------------------------------------------------------------|----------------------------------------------------------------------------------------------------|
| Méthode de remboursement              | <ul> <li>Créer une note de crédit brouillon</li> <li>Annuler : créer la note de crédit et<br/>lettrer</li> <li>Modifier : créer une note de crédit, le<br/>lettrer et créer une nouvelle facture<br/>en brouillon</li> </ul> | Vous pourrez éditer et valider cet avoir directement ou le conserver er<br>brouillon, en attendant que le document soit émis par le fournisseur o<br>le client. |
| Motif<br>Créer une note de crédit Ann | nuler                                                                                                    | Date de remboursement 01/02/2017                                                                                                    |

- Sélectionnez l'option "Créer une note de crédit en brouillon". Indiquez un motif ("revente de parts" par exemple) et la date de remboursement.
- Ensuite, ne pas cliquez pas sur "Créer" sur l'écran qui s'affiche mais revenez dans la liste des demandes de libération de capital (en cliquant dans le sous-menu des demandes de libération de capital sur la gauche).

Une note de crédit a été créée correspondant au remboursement intégral des parts prises.

### La valeur de la part est identique

• Adaptez la quantité de parts à rembourser et valider la note de crédit.

Il faudra ultérieurement lettrer le remboursement avec la demande de libération de capital (lors de l'import des CODAs).

### La part a perdu de la valeur

Attention, la procédure ci-dessous est basée sur un cas réalisé pour un de nos clients. Vérifiez bien les comptes comptables à imputer avant de réaliser cela sur votre base de donnée.

- Cliquez sur la ligne qui s'affiche et aller dans l'onglet "autres information".
- Changez le compte 416000 pour le compte du remboursement avec le compte utilisé pour le remboursement (par exemple : 489000 remboursement de part sociale). Si le compte n'existe pas il faut l'avoir créé au préalable, et s'assurer qu'il est recevable.

| Dessande de libération de capital / SUBJ/202 | 21/002 / Avoirs / Avoir Revente        |                |                                                   |                 |               |  |
|----------------------------------------------|----------------------------------------|----------------|---------------------------------------------------|-----------------|---------------|--|
| Modifier Créer                               |                                        | Imprimer *     | Action *                                          |                 |               |  |
| Valider visualiser Annuler                   |                                        |                |                                                   |                 |               |  |
|                                              |                                        |                |                                                   |                 |               |  |
| É                                            | bauche d'avoir                         |                |                                                   |                 |               |  |
| c                                            | Silent                                 |                | Date de facturation<br>Date d'échéance<br>Vendeur |                 |               |  |
| C                                            | Conditions de<br>alement               |                | Équipe commerciale                                |                 |               |  |
|                                              | Lignes de factures Autres Informations |                |                                                   |                 |               |  |
| J                                            | Journal de souscription (EUR)          |                | Incoterm                                          |                 |               |  |
| c                                            | Compte 489000 Remboursement de part    | sociale        | Position fiscale<br>Demande de                    | Régime National |               |  |
| R                                            | Référence/description Revente          |                | souscription<br>Document d'origine                |                 |               |  |
|                                              |                                        |                | Compte bancaire                                   |                 |               |  |
|                                              | Description de la taxe                 | Compte de taxe | Compte Analy                                      | tique           | Montant total |  |
|                                              |                                        |                |                                                   |                 |               |  |
|                                              |                                        |                |                                                   |                 |               |  |
|                                              |                                        |                |                                                   |                 |               |  |

• Validez la note de crédit et retourner dans l'onglet "autres informations" pour cliquer sur la pièce comptable.

|                                                                         | Terreral de conservation (E1)                                                                                                    |                                                        |                 | la e e te una                                                                                          |                                                             |                                                                        |                                                                                          |  |
|-------------------------------------------------------------------------|----------------------------------------------------------------------------------------------------|--------------------------------------------------------|-----------------|----------------------------------------------------------------------------------------------------|-------------------------------------------------------------|------------------------------------------------------------------------|------------------------------------------------------------------------------------------|--|
| ournal                                                                  | Journal de souscription (EU                                                                                                    | ik)                                                    |                 | Incoterm<br>Desition fiscale                                                                           | Dógimo                                                      | National                                                               |                                                                                          |  |
| Compte                                                                  | 489000 Remboursement de                                                                                                    | e part sociale                                         |                 | Position inscale                                                                                       | Regime                                                      |                                                                        |                                                                                          |  |
| Réf. Paiement                                                           |                                                                                                    |                                                        |                 | Piece comptable                                                                                        | SUBJ/20                                                     |                                                                        |                                                                                          |  |
| Référence/description                                                   | Revente                                                                                                    |                                                        |                 | Demande de<br>souscription                                                                             |                                                             |                                                                        |                                                                                          |  |
| Annulez l'e                                                             | ntrée                                                                                                    |                                                        |                 |                                                                                                    |                                                             |                                                                        |                                                                                          |  |
| , Annuicz i ci                                                          |                                                                                                    |                                                        |                 |                                                                                                    |                                                             |                                                                        |                                                                                          |  |
|                                                                         |                                                                                                    |                                                        |                 |                                                                                                    |                                                             |                                                                        |                                                                                          |  |
| -                                                                       |                                                                                                    |                                                        |                 | 2002/001                                                                                               |                                                             |                                                                        |                                                                                          |  |
| nde de libération de capita                                             | L/ SUBJ/2021/002 / Avoirs / S                                                                                                    | SUBJ/2022/001 Re                                       | evente / SUBJ/  | 2022/001                                                                                               |                                                             |                                                                        |                                                                                          |  |
| de de libération de capita                                              | I / SUBJ/2021/002 / Avoirs / S                                                                                                    | SUBJ/2022/001 Re                                       | evente / SUBJ/  | 2022/001                                                                                               |                                                             |                                                                        |                                                                                          |  |
| r Créer                                                                 | I / SUBJ/2021/002 / Avoirs / S                                                                                                    | SUBJ/2022/001 Re                                       | evente / SUBJ/  | Action -                                                                                               |                                                             |                                                                        |                                                                                          |  |
| e de libération de capita<br>en Créer<br>e de renversement Dupliquer    | I / SUBJ/2021/002 / Avoirs / S                                                                                                    | SUBJ/2022/001 Re                                       | evente / SUBJ/  | Action •                                                                                               |                                                             |                                                                        |                                                                                          |  |
| e de renversement Dupliquer                                             | I / SUBJ/2021/002 / Avoirs / S                                                                                                    | SUBJ/2022/001 Re                                       | evente / SUBJ/  | Action •                                                                                               |                                                             |                                                                        |                                                                                          |  |
| rde de libération de capita<br>r Créer<br>e de renversement Dupliquer   | Anguler une entrée                                                                                                    | SUBJ/2022/001 Re                                       | evente / SUBJ/  | Action •                                                                                               |                                                             |                                                                        | Écritures                                                                                |  |
| rde de libération de capita<br>er Créer<br>re de renversement Dupliquer | Anguler une entrée SUBJ/2022/                                                                                                    | 001                                                    | evente / SUBJ/  | Action •                                                                                               |                                                             |                                                                        | Ecritures lettrées                                                                       |  |
| rde de libération de capita<br>er Créer<br>e de renversement Duptiquer  | Anguler une entrée SUBJ/2022/ Date                                                                                                  | 05/01/2022                                             | evente / SUBJ/  | Action •                                                                                               | Journal                                                     | de souscription (EUR)                                                  | Ecritures<br>lettrées                                                                    |  |
| er Créer<br>re de renversement Dupliquer                                | Anguler une entrée SUBJ/2022/ Date Référence                                                                                        | 05/01/2022                                             | evente / SUBJ/  | Action • Journal                                                                                       | Journal                                                     | de souscription (EUR)                                                  | Écritures<br>lettrées                                                                    |  |
| er Créer<br>re de renversement Dupliquer                                | Anguler une entrée SUBJ/2022/ Date Référence                                                                                        | 05/01/2022                                             | evente / SUBJ/: | Action • Journal                                                                                       | Journal                                                     | de souscription (EUR)                                                  | Etritures                                                                                |  |
| r Crer<br>er Crer<br>re de renversement Dupliquer                       | Anguler une entrée  Anguler une entrée  SUBJ/2022/ Date Référence Écritures comptables                                              | 0001                                                   | evente / SUBJ/  | Action •                                                                                               | Journal                                                     | de souscription (EUR)                                                  | Écritures<br>lettrées                                                                    |  |
| Créer<br>e de renversement Dupliquer                                    | Anouler une entrée  Anouler une entrée  SUBJ/2022/ Date Réference  Écritures comptables                                             | OOD1                                                   | evente / SUBJ/  | Action •                                                                                               | Journal                                                     | de souscription (EUR)                                                  | Ecritures<br>lettrées                                                                    |  |
| r Crer<br>e de renversement Dupliquer                                   | Anouler une entrée  Anouler une entrée  SUBJ/2022/ Date Référence  Écritures comptables Compte                                      | 0001<br>05/01/2022<br>Autres informations              | Partenaire      | Action • Journal Libellé Compte analytique                                                             | Journal<br>Débit                                            | de souscription (EUR)<br>Crédit Taxes appliquées                       | Écritures<br>lettrées                                                                    |  |
| r Créer<br>e de renversement Dupliquer                                  | Annuler une entrée  Annuler une entrée  SUBJ/2022/ Date Référence  Écritures comptables Compte 489000 Remboursemen                  | OOD1 O5/01/2022 Autres informations at de part sociale | Partenaire      | Action • Journal Libellé Compte analytique Revente                                                     | Journal<br><b>Débit</b><br>0,00 €                           | de souscription (EUR)<br>Crédit Taxes appliquées<br>250,00 €           | Ecritures<br>lettrées                                                                    |  |
| r Créer<br>e de renversement Dupliquer                                  | Anguler une entrée  Anguler une entrée  SUBJ/2022/ Date Référence  Écritures comptables  Compte  489000 Remboursemen 100000 Capital | COOL<br>05/01/2022<br>Autres informations              | Partenaire      | ZUZZ/UUI       Action •       Journal         Libellé       Compte analytique       Revente       Part | Journal<br><b>Debit</b><br>0,00 €<br>250,00 €               | de souscription (EUR)<br>Crédit Taxes appliquées<br>250,00 €           | Ecritures<br>lettrées                                                                    |  |
| rde de libération de capita<br>er Créer<br>e de renversement Dupliquer  | Anguler une entrée  Anguler une entrée  SUBJ/2022/ Date Référence  Écritures comptables  Compte 489900 Remboursemen 100000 Capital  | COD1<br>05/01/2022<br>Autres informations              | Partenaire      | Action • Journal Libellé Compte analytique Revente Part                                                | Journal           Debit           0,00 €           250,00 € | de souscription (EUR)<br>Crédit Taxes appliquées<br>250,00 €<br>0,00 € | Etritures<br>lettrées<br>Date d'échéance<br>05/01/2022<br>05/01/2022                     |  |
| rde de libération de capita<br>er Créer<br>e de renversement Dupliquer  | Anguler une entrée  Anguler une entrée  SUBJ/2022/ Date Référence Écritures comptables Compte 489000 Remboursemen 100000 Capital    | ODD1 O5/01/2022 Autres informations It de part sociale | Partenaire      | Libellé     Compte analytique       Revente     Part                                                   | Journal<br>0,00 €<br>250,00 €                               | de souscription (EUR)<br>Crédit Taxes appliquées<br>250,00 €<br>0,00 € | Écritures         lettrées         Date d'échéance         05/01/2022         05/01/2022 |  |

- Adaptez la ligne de remboursement avec le montant adéquat.
- Ajoutez une ligne avec le compte nécessaire pour reprendre la dévaluation (ex: 791000 prélèvement sur le capital). Si le compte n'existe pas il faut l'avoir créé au préalable, et s'assurer qu'il est recevable.
- publiez

|   | SUBJ/2022/                          | 001                        |            |                       |        |                      |              |             |                     | Écritures<br>lettrées |
|---|-------------------------------------|----------------------------|------------|-----------------------|--------|----------------------|--------------|-------------|---------------------|-----------------------|
|   | Date                                | 05/01/2022                 |            | •                     | Journ  | al                   | Journal de s | ouscription | n (EUR)             | -                     |
| • | Référence                           |                            |            |                       |        |                      |              |             |                     |                       |
|   | Écritures comptables                | Autres informations        |            |                       |        |                      |              |             |                     |                       |
|   | Compte                              |                            | Partenaire | Libellé               |        | Compte<br>analytique | Débit        | Crédit      | Taxes<br>appliquées | Date<br>d'échéance    |
|   | 489000 Remboursemen                 | nt de part sociale         |            | Revente               |        |                      | 0,00 €       | 208,00€     | 1                   | 05/01/2022            |
|   | 100000 Capital                      |                            |            | Part                  |        |                      | 250,00 €     | 0,00€       | 1                   | 05/01/2022            |
| _ | 791000 Prélèvement su<br>d'émission | r le capital et les primes |            | Prélevemen<br>capital | sur le |                      | 0,00€        | 42,00€      | 1                   | 05/01/2022            |
|   | Ajouter une ligne                   |                            |            |                       |        |                      |              |             |                     |                       |
|   |                                     |                            |            |                       |        |                      | 250,00       | 250,00      | )                   |                       |

Il faudra ultérieurement lettrer le remboursement avec la note de crédit (lors de l'import des CODAs).

#### La part a pris de la valeur

Attention, la procédure ci-dessous est basée sur un cas réalisé pour un de nos clients. Vérifiez bien les comptes comptables à imputer avant de réaliser cela sur votre base de donnée.

- Cliquez sur la ligne qui s'affiche et aller dans l'onglet "autres information".
- Changez le compte 416000 pour le compte du remboursement avec le compte utilisé pour le remboursement (par exemple : 489000 remboursement de part sociale). Si le compte n'existe pas il faut l'avoir créé au préalable, et s'assurer qu'il est recevable.

| Des ande de libération de capital / SUBJ/2021/ | 002 / Avoirs / Avoir Revente                                                                                              |                                                                                                    |                 |               |
|------------------------------------------------|----------------------------------------------------------------------------------------------------|----------------------------------------------------------------------------------------------------|-----------------|---------------|
| Modifier Créer                                 |                                                                                                    | Imprimer • Action •                                                                                 |                 |               |
| Valider visualiser Annuler                     |                                                                                                    |                                                                                                    |                 |               |
| Ébai<br>Ciler<br>Con<br>pale                   | ditions de entre informations                                                                                             | Date de facturation<br>Date d'échéance<br>Vendeur<br>Équipe commerciale                             |                 |               |
| Jour<br>Com<br>Réfé                            | rnal Journal de souscription (EUR)<br>apte 489000 Remboursement de part sociale<br>Palement<br>brence/description Revente | Incoterm<br>Position fiscale<br>Demande de<br>souscription<br>Document d'origine<br>Compte bancaire | Régime National |               |
| Des                                            | scription de la taxe Compte                                                                                               | de taxe Compte Analy                                                                                | /tique          | Montant total |
|                                                |                                                                                                    |                                                                                                    |                 |               |

• Validez la note de crédit et retourner dans l'onglet "autres informations" pour cliquer sur la pièce comptable.

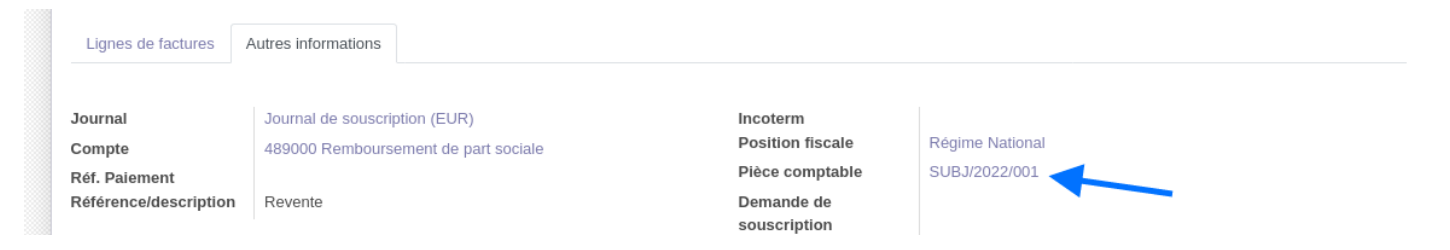

• Annulez l'entrée.

| criture de renversement Dupliquer Annu | iler une entrée      |                    |            |         |                   |          |              |                  |                       |
|----------------------------------------|----------------------|--------------------|------------|---------|-------------------|----------|--------------|------------------|-----------------------|
|                                        | SUBJ/2022            | 001                |            |         |                   |          |              |                  | Écritures<br>lettrées |
|                                        | Date<br>Référence    | 05/01/2022         |            |         | Journal           | Jour     | nal de sousc | ription (EUR)    |                       |
|                                        | Écritures comptables | Autres information | 15         |         |                   |          |              |                  |                       |
|                                        | Compte               |                    | Partenaire | Libellé | Compte analytique | Débit    | Crédit       | Taxes appliquées | Date d'échéance       |
|                                        | 489000 Remboursemen  | nt de part sociale |            | Revente |                   | 0,00 €   | 250,00€      |                  | 05/01/2022            |
|                                        | 100000 Capital       |                    |            | Part    |                   | 250,00 € | 0,00 €       |                  | 05/01/2022            |
|                                        |                      |                    |            |         |                   |          |              |                  |                       |
|                                        |                      |                    |            |         |                   |          |              |                  |                       |

- Laissez les deux lignes déjà présentes restent identiques.
- Ajoutez une ligne avec le compte nécessaire pour reprendre la surévaluation (ex: 471000 - Parts à rembourser). Si le compte n'existe pas il faut l'avoir créé au préalable, et s'assurer qu'il est recevable.
- Ajoutez une ligne avec le compte nécessaire pour avoir les écritures balancées (ex: 694000 - Remboursement du capital). Si le compte n'existe pas il faut l'avoir créé au préalable, et s'assurer qu'il est recevable.
- Publiez.

| Dupliquer |                       |                    |            |                                 |                   |              |             |                  |                       |
|-----------|-----------------------|--------------------|------------|---------------------------------|-------------------|--------------|-------------|------------------|-----------------------|
|           | SUBJ/2022/            | 002                |            |                                 |                   |              |             |                  | Écritures<br>lettrées |
|           | Date<br>Référence     | 12/01/2022         |            | J                               | ournal            | Journal de s | ouscription | (EUR)            |                       |
|           | Écritures comptables  | Autres informat    | ons        |                                 |                   |              |             |                  |                       |
|           | Compte                |                    | Partenaire | Libellé                         | Compte analytique | Débit        | Crédit      | Taxes appliquées | Date d'échéance       |
|           | 694000 Remboursemen   | it du capital      |            | remboursement valeur bilantaire |                   | 100,00€      | 0,00€       |                  | 12/01/2022            |
|           | 471000 Parts à rembou | rser               |            | remboursement valeur bilantaire |                   | 0,00€        | 100,00€     |                  | 12/01/2022            |
|           | 489000 Remboursemen   | it de part sociale |            | revente                         |                   | 0,00€        | 250,00€     |                  | 12/01/2022            |
|           | 100000 Capital        |                    |            | Part                            |                   | 250,00 €     | 0,00 €      |                  | 12/01/2022            |
|           |                       |                    |            |                                 |                   | 350,00       | 350,00      |                  |                       |

Il faudra ultérieurement lettrer le remboursement avec la note de crédit (lors de l'import des CODAs).

Le lettrage se fait sur les deux comptes, celui de la valeur initiale de la part et celui de la valeur supplémentaire ( par exemple 489000 et 471000)

|           |            |                                                |     | 0/1      |            |  |
|-----------|------------|------------------------------------------------|-----|----------|------------|--|
| test      |            |                                                | 0/1 |          |            |  |
|           |            |                                                |     |          |            |  |
|           |            |                                                |     |          | Lettrer    |  |
| \$ 550001 | 12/01/2022 | remboursement                                  |     |          | 350,00 € ③ |  |
| 489000    | 12/01/2022 | SUBJ/2022/002: revente                         |     | 250,00 € | 0          |  |
| 471000    | 12/01/2022 | SUBJ/2022/002: remboursement valeur bilantaire |     | 100,00€  | 0          |  |
|           |            |                                                |     |          |            |  |

Les problématiques de précompte mobilier doivent être gérée via une OD. Nous vous encourageons à en parler à votre comptable.

Revision #3 Created 14 March 2024 08:45:24 by Victor Updated 5 September 2024 14:23:59 by Harry (Coop IT Easy)